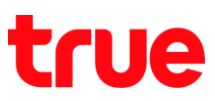

## การใช้งานโหมตเครื่องบิน บน motorola moto g6 PLUS

การตั้งค่านี้ ใช้ได้กับโทรศัพท์ motorola ที่ใช้งาน Android 8.0 หรือสูงกว่า

### วิธีที่ 1 พ่านเมนูกาธตั้งค่า

- 2. เลือ∩ **การตั้งค่า (Settings)**
- ทน้าจอทลัก แตะสัญลักษณ์ลูกศรชี้ขึ้น (All App)

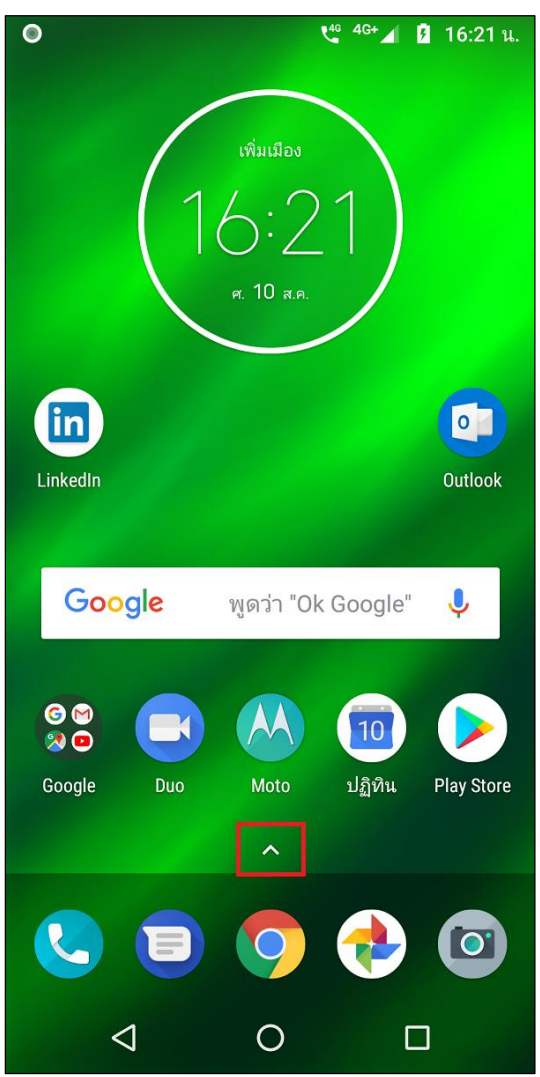

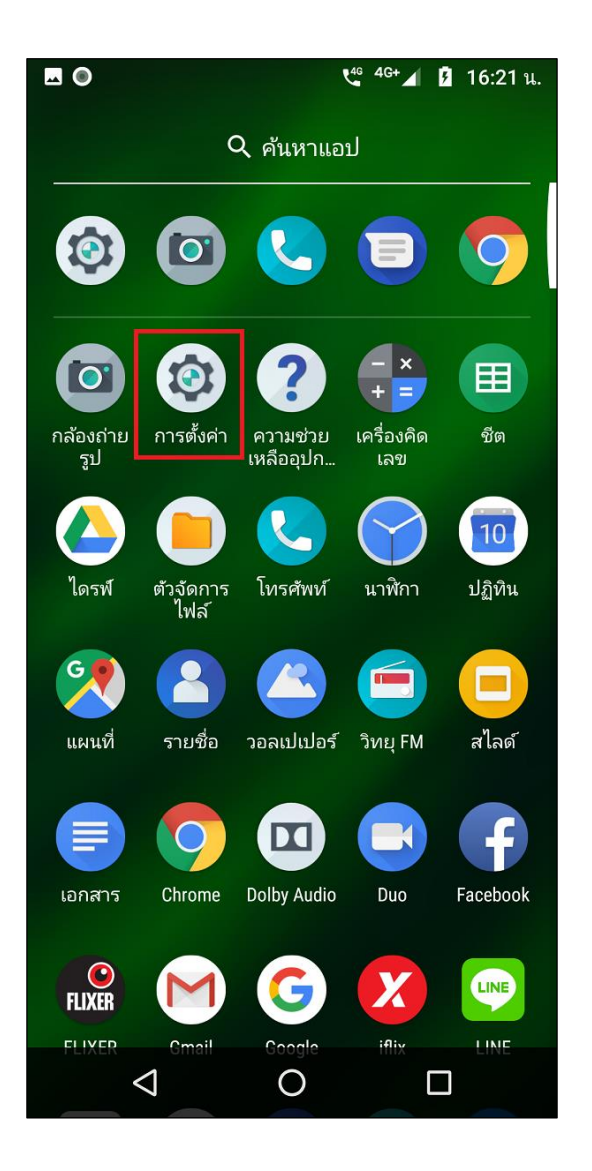

TRUE CORPORATION PUBLIC COMPANY LIMITED 18 TRUE TOWER, RATCHADAPHISEK ROAD, HUAI KHWANG, BANGKOK10310 THAILAND WWW.TRUECORP.CO.TH

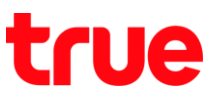

เลือ∩ เครือข่ายและอินเทอร์เน็ต (Network & Internet)

|              | 🐫 <sup>46+</sup> 🖌 🖡 16:21 u.                                                   |  |  |  |
|--------------|---------------------------------------------------------------------------------|--|--|--|
| การตั้งค่า Q |                                                                                 |  |  |  |
| ~            | คำแนะนำ +4                                                                      |  |  |  |
| •            | <b>เครือข่ายและอินเทอร์เน็ต</b><br>Wi-Fi, อุปกรณ์เคลื่อนที่, ปริมาณการใช้อินเทอ |  |  |  |
| [0]          | <b>อุปกรณ์ที่เชื่อมต่อ</b><br>บลูทูธ, Cast, NFC                                 |  |  |  |
|              | <b>แอปและการแจ้งเตือน</b><br>สิทธิ์ แอปเริ่มต้น                                 |  |  |  |
|              | <b>แบตเตอรี่</b><br>100% - เด็ม                                                 |  |  |  |
| Ф            | <b>การแสดงผล</b><br>วอลเปเปอร์ สลีป ขนาดตัวอักษร                                |  |  |  |
|              | <b>เสียง</b><br>ระดับเสียง การสั่น ห้ามรบกวน                                    |  |  |  |
|              | <b>พื้นที่เก็บข้อมูล</b><br>ใช้ไป 41% - เหลือ 37.67 GB                          |  |  |  |
| •            | ความปลอดภัยและตำแหน่ง                                                           |  |  |  |
|              |                                                                                 |  |  |  |

 แตะปุ่มเมนูเพื่อเปิด โหมดใช้งานบนเครื่องบิน (Airplane mode)

|          | t <sup>46</sup> <sup>4G+</sup> ⊿ 16:21 u.               |
|----------|---------------------------------------------------------|
| <b>←</b> | เครือข่ายและอินเทอร์เน็ต                                |
| •        | WiFi<br>ปิด                                             |
|          | เครือข่ายมือถือ                                         |
| 0        | การ <b>ใช้ข้อมูล</b><br>ใช้อินเทอร์เน็ตไป 104 MB        |
| 6        | ฮอตสปอตและการเชื่อมต่ออินเทอร์เน็ต<br>ผ่านมือถือ<br>ปิด |
|          | ซิมการ์ด                                                |
| 01       | <b>VPN</b><br>ไม่มี                                     |
|          | โหมดใช้งานบนเครื่องบิน 📫 🕕                              |
|          |                                                         |
|          |                                                         |

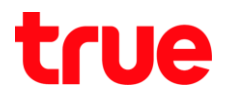

 โดยเมื่อเปิดแล้ว ปุ่มเมนูจะเป็นสีเขียว และจะปรากฏ สัญลักษณ์เครื่องบินที่มุมบนขวามือ

|    | 2 🛧 🛿 16:22 u.                                          |  |  |  |
|----|---------------------------------------------------------|--|--|--|
| 4  | เครือข่ายและอินเทอร์เน็ต                                |  |  |  |
| •  | WiFi<br>ปิด                                             |  |  |  |
|    | เครือข่ายมือถือ                                         |  |  |  |
| 0  | การ <b>ใช้ข้อมูล</b><br>ใช้อินเทอร์เน็ตไป 104 MB        |  |  |  |
| 0  | ฮอตสปอตและการเชื่อมต่ออินเทอร์เน็ต<br>ผ่านมือถือ<br>ปิด |  |  |  |
|    | ซิมการ์ด                                                |  |  |  |
| 07 | VPN<br>ไม่มี <b>1</b>                                   |  |  |  |
| ¥  | โหมดใช้งานบนเครื่องบิน 🛛 🗨                              |  |  |  |
|    |                                                         |  |  |  |
|    |                                                         |  |  |  |
|    |                                                         |  |  |  |

วิธีที่ 2 พ่านแพงควบคุม (Control Center)

 ให้นิ้วแตะขอบบนหน้าจอค้างแล้วลากลงมา จะปรากฏ หน้าจอแจ้งเตือน (Notification Center) และหน้าจอ ศูนย์ควบคุม (Control Center) แบบย่อ

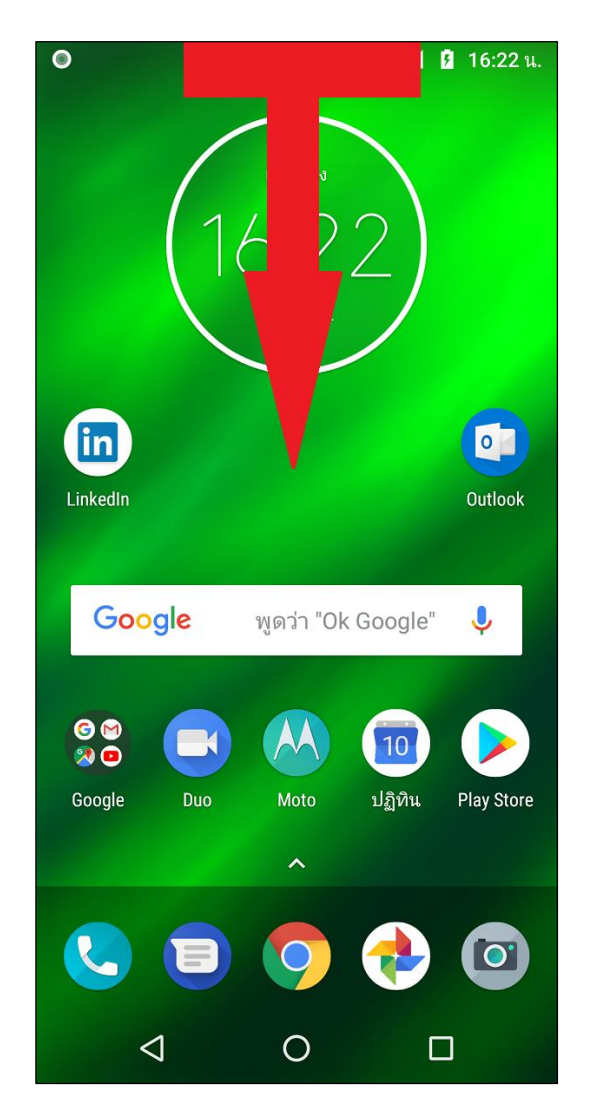

TRUE CORPORATION PUBLIC COMPANY LIMITED 18 TRUE TOWER, RATCHADAPHISEK ROAD, HUAI KHWANG, BANGKOK10310 THAILAND WWW.TRUECORP.CO.TH

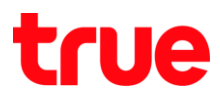

7. แตะสัญลักษณ์ลูกศรชี้ลงเพื่อแสดงเมนูเพิ่มเติม

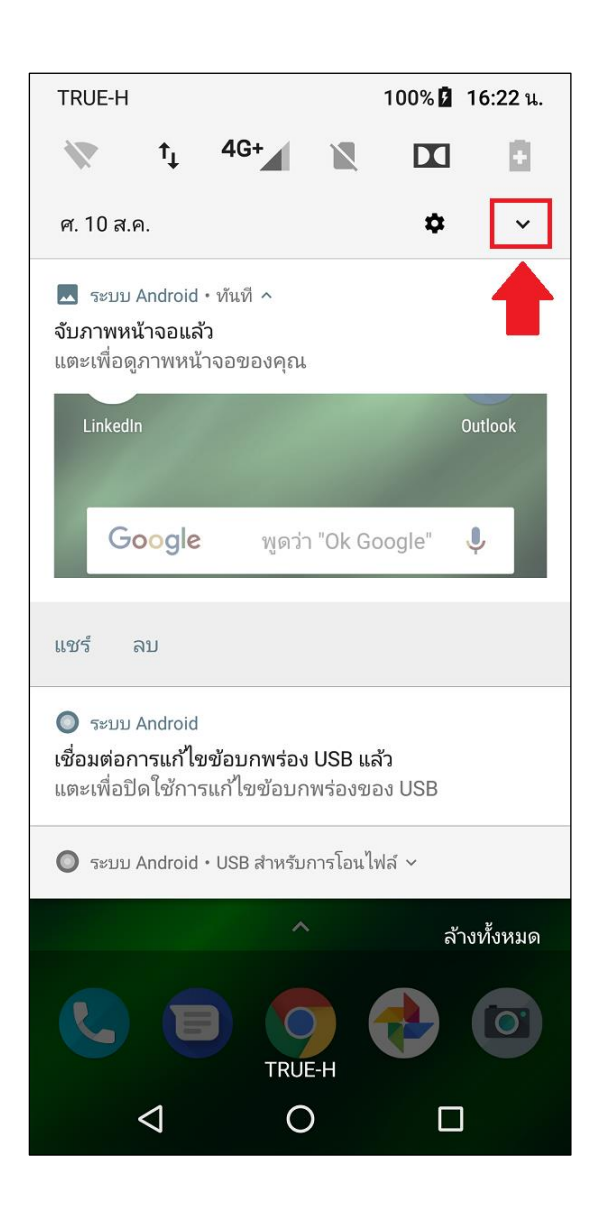

8. จะปรากฏทน้าศูนย์ควบคุม (Control Center) แบบเต็ม

(มี 2 หน้า) > แตะหน้าจอค้าง แล้วปัดทางไปซ้าย

| TRUE-H             | 1              | 100% 🗗 16:22 น. |  |  |
|--------------------|----------------|-----------------|--|--|
|                    | <b></b>        |                 |  |  |
|                    | ¥              |                 |  |  |
|                    |                |                 |  |  |
|                    | t↓             | 4G+             |  |  |
|                    |                |                 |  |  |
| WiFi 👻             | TRUE-H 🔻       | TRUE-H          |  |  |
|                    |                |                 |  |  |
|                    |                |                 |  |  |
|                    |                |                 |  |  |
| ไม่มีซิมการ์ด      | Dolby Audio    | โปรแกรมประหยัด  |  |  |
|                    |                | แบตเตอรี        |  |  |
|                    | • •            | _               |  |  |
|                    |                |                 |  |  |
| ศ. 10 ส.ค.         | Α /            | <b>\$</b> ^     |  |  |
|                    | · · ·          | -               |  |  |
| 🔼 ຣະນນ Android • າ | าันที <b>^</b> |                 |  |  |
| จับภาพหน้าจอแล้ว   |                |                 |  |  |
| แตะเพื่อดูภาพหน้าจ | อของคุณ        |                 |  |  |
| Google             | พดว่า "Ok Goo  | ale" J          |  |  |
|                    | u.             |                 |  |  |
|                    |                |                 |  |  |
| •                  |                |                 |  |  |
|                    |                |                 |  |  |
|                    | TRUE-H         |                 |  |  |
| $\bigtriangledown$ | 0              |                 |  |  |
|                    |                |                 |  |  |

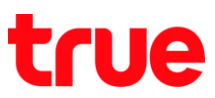

## 9. จะพบสัญลักษณ์เครื่องบิน โดยสามารถแตะเพื่อเปิด – ปิด ได้จากเมนูนี้

#### TRUE-H 100% 🚺 16:22 น. Ô $\bigcirc$ 7 ห้ามรบกวน 🔻 ไฟฉาย หมุนอัตโนมัติ \* \* โหมดบนเครื่องบิน ນລູທູຣ 🔻 . . Θ \$ ศ. 10 ส.ค. ï ^ 🔼 ระบบ Android • ทันที 🔨 จับภาพหน้าจอแล้ว แตะเพื่อดูภาพหน้าจอของคุณ ไม่มีซีมการัด Dolby Audio ไปรแกรมประหยัด แบตเตอรี่ • • • • TRUE-H $\triangleleft$ Ο

### ตัวอย่างหน้าจอเมื่อปิดโหมดเครื่องบิน

# ตัวอย่างหน้าจอเมื่อ<mark>เปิด</mark>โหมดเครื่องบิน

| โหมดบนเครื่องบิน                             | 100% 🛿           | 16:22 น.      |              |
|----------------------------------------------|------------------|---------------|--------------|
|                                              | - Ø              |               |              |
|                                              | .=               |               | ~            |
| X                                            | X                | i             | $\mathbf{S}$ |
| ห้ามรบกวน 🔻                                  | ไฟฉาย            | หมุนอัตโนมัติ |              |
|                                              |                  | _             |              |
| *                                            | ¥                |               |              |
| บลูทูธ 🔻                                     | โหมดบนเครื่องบิน |               |              |
|                                              |                  |               |              |
|                                              | • •              |               |              |
| ศ. 10 ส.ค.                                   |                  | × •           | • ^          |
| 🔜 ຈະນນ Android •                             | ทันที ^          |               |              |
| <b>จับภาพหน้าจอแล้ว</b><br>แตะเพื่อดูภาพหน้า | งอของคุณ         |               |              |
| บลูทูธ ▼                                     | ไหมดบนเครื่องบัน |               |              |
|                                              | ••               |               |              |
| 0                                            |                  |               |              |
|                                              |                  |               |              |
| $\triangleleft$                              | 0                | С             | ]            |

TRUE CORPORATION PUBLIC COMPANY LIMITED 18 TRUE TOWER, RATCHADAPHISEK ROAD, HUAI KHWANG, BANGKOK10310 THAILAND WWW.TRUECORP.CO.TH